# HyFlex NACE Purchasing Guide (for online/remote testing)

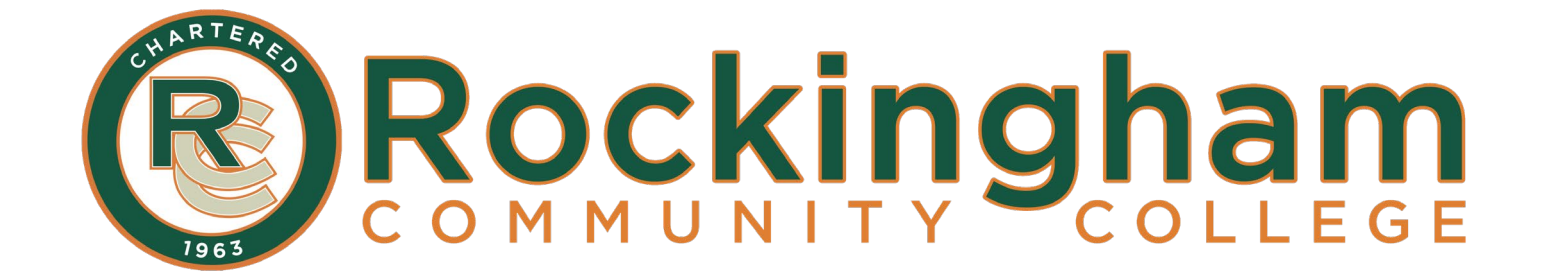

## **1. Log into the RCC NLN Portal:**

https://ondemand.questionmark.com/home/405669/user/

| al League<br>Ing                                                                                                    | English    | * |
|----------------------------------------------------------------------------------------------------|------------|---|
|                                                                                                    |            |   |
| Create new account Log in Request new password                                                                                                    |            |   |
| Welcome to the National League for Nursing<br>Examination Portal!                                                                                                    | Username * |   |
| NLN PHONE LINES ARE CURRENTLY DOWN!<br>We are aware of the issue and are currently<br>working on a resolution.                                                                                                    | Password * |   |
| Institutions and Agencies: Please email custhelp@nln.org or contact Technical Support<br>Students Please Forward All Request to Studenthelp@nln.org<br>and a member of our customer experience team will reach out to you ASAP.                                                                                                    |            |   |
| Thank you for your understanding and patience! NLN Customer Experience Team<br>A few things you should know about this site.<br>Students                                                                                                    |            |   |
| <ol> <li>If you have tested with the NLN since September of 2020, simply log in to your account. If you have forgotten your password, click on the <b>Request New Password</b> tab and follow the prompts.</li> <li>If you are new to the NLN or have not tested since September, please select <b>Create a New Account</b> and follow the steps in your <b>NLN STUDENT USER GUIDE</b>. (If you have not received a copy of this guide, please check with your institution)</li> </ol> |            |   |
| School and Institution Administrators                                                                                                    |            |   |
| <ol> <li>All admin and proctor accounts are created by the NLN Customer Experience Team. To add or remove someone<br/>to/from your account:         <ul> <li>A current NLN admin from your organization must send a request to the Customer Experience<br/>Coordinator at custhelp@nln.org. Please include the first and last name of the person you would like<br/>added/removed, their email address, title and phone number.</li> </ul> </li> </ol>                                 |            |   |
| After 5 failed sign in attempts the system will temporarily LOCK your account. You will need to wait 10-15 minutes while the system clears on its own. Please note: NLN Customer Experience nor Technical Support cannot unlock it at this point.                                                                                                    |            |   |

## 1. Click Buy Exam along the top menu

| Home My Assessments My Results - Buy Exam Register for Exam                                                                                                    | 🛔 Laura FitzGerald 👻                                                                                                    |
|----------------------------------------------------------------------------------------------------|----------------------------------------------------------------------------------------------------|
| IMPORTANT NLN ASSESSMENT SERVICES UPDATES                                                                                                    |                                                                                                    |
| NLN CUSTOMER SERVICE is availa                                                                                                    | ible Monday - Friday, 8am-4pm Central                                                                                                    |
| NLN Individual NCLEX R                                                                                                    | teadiness Review Information                                                                                                    |
| PLEASE REVIEW THE NLN REFUND PC                                                                                                    | DLICY PRIOR TO MAKING YOUR PURCHASE                                                                                                    |
| Important Information for Candidates                                                                                                    |                                                                                                    |
| <ul> <li>Welcome to the NLN Student Portal. Please scroll down this page for additional information.</li> <li>1. Determine the testing method your institution has chosen/review the technical requirements.</li> <li>2. Purchase Prep materials &amp; exams.</li> <li>3. How to pay for your purchase.</li> <li>4. What to expect on the day of your exam.</li> <li>5. How to access your score reports.</li> <li>If you have any questions, please feel free to contact Student Help at 800-732-8656 ext 2. (Mon-Fri., 8am -4pm CST)</li> </ul> |                                                                                                    |
| Step One: Choose your Testing Method & Review Technical Requirements                                                                                                    | My Assessments                                                                                                    |
| On-Site<br>Students will take the exam on campus, in a traditional setting with a live proctor.                                                                                                    | You have no scheduled assessments.                                                                                                    |
| Your Institution will post available dates and times on the NLN portal under the <b>Register for Exam</b> tab.<br>Follow all guidelines and recommendations made by your institution.<br><b>Note</b> : There are No Special Tech Requirements                                                                                                    | Important Contact Information                                                                                                    |
| Testing Implements Allowed: Basic 4 Function Calculator (No cellphones, advanced or scientific devices) and an 8.5 x 11" White Board are permissible.                                                                                                    | NLN Student Services     Customer Service Hours       1-800-732-8656 ext. # 2     Monday thru Friday       studenthelp@nln.org     8am - 4pm Central |
| <u>Hy-Flex Proctorio</u>                                                                                                    | Customer Experience Specialist                                                                                                    |
| Using record and review technology, students are able to take this exam when and where it is most convenient for them. This type of exam DOES NOT REQUIRE A SCHEDULED DATE AND TIME. Sign in and take it when you are ready.                                                                                                    | Mariah Richardson - mrichardson@nln.org                                                                                                    |

roviow the even process here

# 2. Search for the NACE exam

- Enter NRF in the SKU Contains field
- Select proctor option: Proctorio/HyFlex

Click Apply

| Search Catalog                                          |   |
|---------------------------------------------------------|---|
| Evam type                                               |   |
| - Any -                                                 |   |
| SKII Contains                                           | - |
| NRE                                                     |   |
| Exam name contains                                      |   |
|                                                         |   |
| ✓ Proctor Ontion                                        |   |
|                                                         |   |
| Examity     Proctorio / HyElex                          |   |
|                                                         |   |
| Student Products                                        |   |
|                                                         |   |
| Test Prep (Online Only)     Practice Test (online Only) |   |
|                                                         |   |
| ✓ School Products                                       |   |
|                                                         |   |
| □ PAX<br>□ NCLEX                                        |   |
|                                                         |   |
| □ Achievement                                           |   |
|                                                         |   |
|                                                         |   |
| Apply Reset                                             |   |

| 1 | or Exam                                                     |                        |
|---|-------------------------------------------------------------|------------------------|
|   | H-NRF_1                                                     |                        |
|   | Foundations of Nursing for HyFlex                           |                        |
|   | Type: Assessment                                            |                        |
|   | Exams: NACE Foundations of Nursing                          |                        |
|   | Proctor Option: Proctorio / HyFlex<br>School Products: NACE |                        |
|   | Price: \$80.00                                              | Quantity 1 Add to cart |
|   |                                                             |                        |

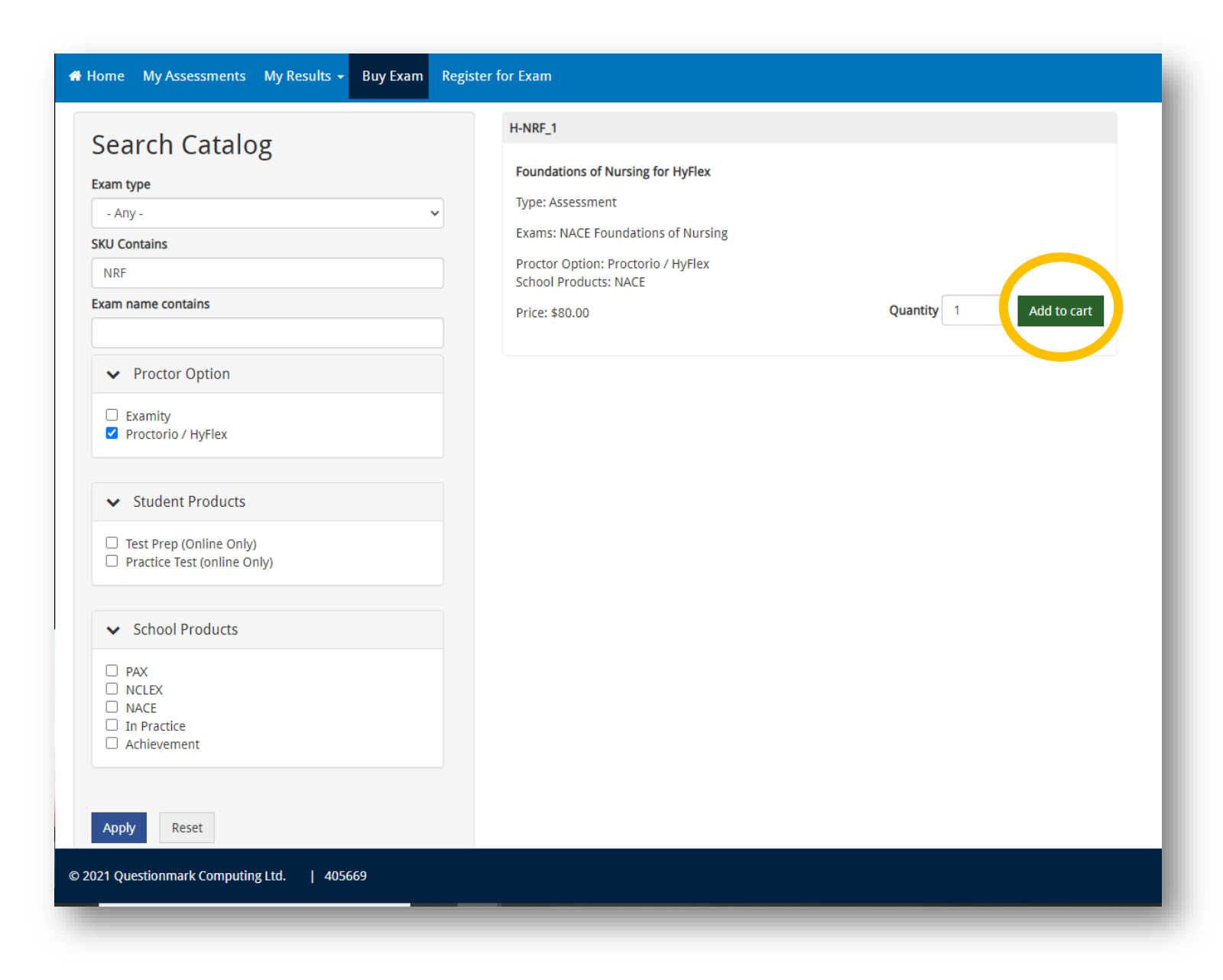

3. Review the exam information and click Add to cart

The exam information should match the following:

#### **Foundations of Nursing for HyFlex**

Type: Assessment Exams: NACE Foundations of Nursing

Proctor Option: Proctorio/HyFlex School Products: NACE

Price: \$80

## 4. Click the shopping chart icon to checkout —

|                                                                                                    |                                                                                                    |                        | -( `#0 )             |
|----------------------------------------------------------------------------------------------------|----------------------------------------------------------------------------------------------------|------------------------|----------------------|
| ♣ Home My Assessments My Results - Buy Exam Regis                                                                                                    | ster for Exam                                                                                                    |                        | 🐣 Laura FitzGerald 🗸 |
| Search Catalog                                                                                                    | Foundations of Nursing for HyFlex added to your cart.                                                                                                    |                        | ×                    |
| Exam type                                                                                                    | H-NRF_1                                                                                                    |                        |                      |
| <ul> <li>Any - ✓</li> <li>SKU Contains</li> <li>NRF</li> <li>Exam name contains</li> <li>✓ Proctor Option</li> <li>Examity</li> <li>✓ Proctorio / HyFlex</li> </ul> | Foundations of Nursing for HyFlex<br>Type: Assessment<br>Exams: NACE Foundations of Nursing<br>Proctor Option: Proctorio / HyFlex<br>School Products: NACE<br>Price: \$80.00 | Quantity 1 Add to cart |                      |
| <ul> <li>Student Products</li> <li>Test Prep (Online Only)</li> <li>Practice Test (online Only)</li> </ul>                                                          |                                                                                                    |                        |                      |
| <ul> <li>School Products</li> <li>PAX</li> <li>NCLEX</li> <li>NACE</li> <li>In Practice</li> <li>Achievement</li> </ul>                                             |                                                                                                    |                        |                      |

## 5. Click the Checkout button to continue

| NLN National League                                    |         |          |        | <b>—</b> 1 405669  |
|--------------------------------------------------------|---------|----------|--------|--------------------|
| My Assessments My Results - Buy Exam Register for Exam |         |          |        | 🐣 Rocko Eagle 🗝    |
| Shopping cart                                          |         |          |        |                    |
| Product                                                | Price   | Quantity | Remove | Total              |
| Foundations of Nursing for HyFlex                      | \$80.00 | 1        | Remove | \$80.00            |
|                                                        |         |          |        | Total: \$80.00     |
|                                                        |         |          |        | Update (t Checkout |
|                                                        |         |          |        |                    |
|                                                        |         |          |        |                    |

## 6. Click Continue to next step on the next two screens

| My Accessments My Results - Ruy Evam Resister for Evam                                                                                                    |                  |                              | 🛔 Jaura FitzGo                                                                                                    |
|----------------------------------------------------------------------------------------------------|------------------|------------------------------|----------------------------------------------------------------------------------------------------|
| my Assessifients my results • buy Lanit register for Lanit                                                                                                    |                  |                              |                                                                                                    |
| opping cart contents                                                                                                    |                  |                              |                                                                                                    |
| roduct                                                                                                    | Price            | Quantity                     | Total                                                                                                    |
| oundations of Nursing for HyFlex                                                                                                    | \$80.00          | 1                            | \$80.00                                                                                                    |
|                                                                                                    |                  | Order total                  | \$80.00                                                                                                    |
| am Voucher Code                                                                                                    |                  |                              |                                                                                                    |
| you have a voucher code? Enter it below for a free or discounted exam!                                                                                                    |                  |                              |                                                                                                    |
| ucher Code                                                                                                    |                  |                              |                                                                                                    |
|                                                                                                    |                  |                              |                                                                                                    |
| Add voucher                                                                                                    |                  |                              |                                                                                                    |
| Continue to next step or Carn                                                                                                    |                  |                              |                                                                                                    |
|                                                                                                    |                  |                              |                                                                                                    |
|                                                                                                    |                  |                              |                                                                                                    |
|                                                                                                    |                  |                              |                                                                                                    |
|                                                                                                    |                  |                              |                                                                                                    |
|                                                                                                    |                  |                              |                                                                                                    |
|                                                                                                    |                  |                              |                                                                                                    |
|                                                                                                    |                  |                              |                                                                                                    |
| 21 Questionmark Computing Ltd.   405669                                                                                                    | _                | _                            |                                                                                                    |
| 11 Questionmark Computing Ltd.   405669                                                                                                    |                  |                              | T.                                                                                                    |
| t Questionmark Computing Ltd.   405669<br>My Assessments My Results - Buy Exam Register for Exam                                                                                                    |                  |                              | 🖡 laura FitzG                                                                                                    |
| t Questionmark Computing ttd.   405669<br>ne My Assessments My Results + Buy Exam Register for Exam<br>your order before continuing.                                                                                                    |                  |                              | 🐂 Laura FitzGr                                                                                                    |
| t Questionmark Computing ttd.   405669<br>Ny Assessments My Results - Buy Exam Register for Exam<br>ryour order before continuing.<br>ping cart contents                                                                                                    |                  |                              | 🐂 Laura FitzGi                                                                                                    |
| 1 Questionmark Computing Ltd.   405669<br>My Assessments My Results - Buy Exam Register for Exam<br>ryour order before continuing.<br>piping cart contents<br>biduct<br>matations of Nursing for HyPERX.                                                                                                    | Price            | Quantity<br>1                | Laura FitzG<br>Tot<br>1900                                                                                                    |
| 1 Questionmark Computing Ltd.   405669<br>My Assessments My Results - Buy Exam Register for Exam<br>yyour order before continuing.<br>apping cart contents<br>duct<br>indiations of Nursing for HyFlex                                                                                                    | Price<br>\$80.00 | Quantity<br>1                | Laura Fit Ge<br>Tot<br>180.0                                                                                                    |
| t Questionmark Computing Ltd.   435669<br>My Assessments My Results + Buy Exam Register for Exam<br>your order before continuing.<br>ping cart contents<br>duct<br>ndations of Nursing for HyFlex.                                                                                                    | Price<br>\$80.00 | Quantity<br>1<br>Order total | Laura FitZ6<br>Laura FitZ6<br>Tot<br>480.0<br>180.0                                                                                |
| t Questionmark Computing Ltd.   435669  My Assessments My Results + Buy Exam Register for Exam  your order before continuing. pping cart contents  duct undiations of Nursing for HyFlex. undiations                                                                                                    | Price<br>\$80.00 | Quantity<br>1<br>Order total | Laura Fit.Ge<br>Laura Fit.Ge<br>\$80.0<br>\$80.0                                                                                   |
| t Questionmark Computing ttd.   405669  My Assessments My Results + Buy Exam Register for Exam  ryour order before continuing. pping cart contents  duct  unt information name laurajennings7                                                                                                    | Price<br>\$80.00 | Quantity<br>1<br>Order total | €<br>▲ Laura FitzGe<br>180.0<br>\$80.0                                                                                             |
|                                                                                                    | Price<br>880.00  | Quantity<br>1<br>Order total | المالية الدولية (Laura FitzG<br>Tor<br>180.4<br>\$80.4                                                                             |
| t Questionmark Computing ttd.   405669  My Assessments My Results - Buy Exam Register for Exam  your order before continuing. oping art contents  duct  indations of Nursing for HyFlex.  unt information name laurajennings77 iii address laurajennings7@gmail.com ment                                                                | Price<br>\$80.00 | Quantity<br>1<br>Order total | Laura FitCs<br>Laura FitCs<br>180.0<br>180.0                                                                                       |
| 1 Questionmark Computing ttd.   435669<br>My Assessments My Results + Buy Exam Register for Exam<br>your order before continuing.<br>ping cart contents<br>duct<br>undations of Nursing for HyFlex.<br>unt information<br>name laurajennings7<br>all address laurajennings7@gmail.com<br>ment<br>Pay with Credit Card via Avangate      | Price<br>\$80.00 | Quantity<br>1<br>Order total | Laura FitG<br>Laura FitG<br>180.0<br>\$80.0                                                                                        |
| 1 Questionmark Computing ttd.   405669<br>Ny Assessments My Results + Buy Exam Register for Exam<br>vyour order before continuing.<br>paping cart contents<br>voluct<br>undations of Nursing for HyFlex<br>untinformation<br>rrame laurajennings7<br>all address laurajennings7@gmail.com<br>rment<br>Pay with Credit Card via Avangate | Price<br>980.00  | Quantity<br>1<br>Order total | Laura Fit.Ge<br>▲ Laura Fit.Ge<br>\$80.0<br>\$80.0                                                                                 |
| t Questionmark Computing ttd.   485669                                                                                                    | Price<br>\$80.00 | Quantity<br>1<br>Order total | الله المعالم المعالم المعالم المعالم المعالم المعالم المعالم المعالم المعالم المعالم المعالم المعالم المعالم ا<br>1980 م<br>1980 م |
| 1 Questionmark Computing ttd.   405669                                                                                                    | Price<br>880.00  | Quantity<br>1<br>Order total | اللہ اللہ اللہ اللہ اللہ اللہ اللہ اللہ                                                                                            |
| 1 Questionmark Computing Ltd.       405669         Ine       My Assessments       My Results + Buy Exam       Register for Exam         vyour order before continuing.       pping cart contents         oduct                                                                                                    | Price<br>\$80.00 | Quantity<br>1<br>Order total | Lura Rt.G<br>Lura Rt.G<br>180.0<br>180.0                                                                                           |
| 11 Questionmark Computing ttd.       405669         Imme       My Assessments       My Results + Buy Exam       Register for Exam         wyour order before continuing.       pping car contents         oduct                                                                                                    | Price<br>880.00  | Quantity<br>1<br>Order total | Luura REGG<br>Luura REGG<br>180.0<br>180.0                                                                                         |
| • Questionmark Computing Ltd.         405669           • My Assessments         My Results • Buy Exam Register for Exam           vyour order before continuing.         pping cart contents           oduct                                                                                                    | Price<br>880.00  | Quantity<br>1<br>Order total | ■ Laura FIEGE<br>180.0                                                                                                    |
| 1 Questionmark Computing Ltd.   405609                                                                                                    | Price<br>\$80.00 | Quantity<br>1<br>Order total | Laura REG<br>Laura REG<br>1900<br>1900                                                                                             |
| 11 Questionmark Computing Ltd.       405669         me       My Assessments       My Results - Buy Exam       Register for Exam         wyour order before continuing.       pping cart contents                                                                                                    | Price<br>880.00  | Quantity<br>1<br>Order total | Luura Fiec<br>Luura Fiec<br>180.4<br>\$80.4                                                                                        |

### 9. Complete the payment process using a credit card

| 1 Billir                                                                                                  | ng Information           | — 2 Confirm | ation and Payment                                                                                         |                                                                     | 3 Finish                                                                                               |
|----------------------------------------------------------------------------------------------------|--------------------------|-------------|----------------------------------------------------------------------------------------------------|---------------------------------------------------------------------|----------------------------------------------------------------------------------------------------|
| Products in you                                                                                           | r shopping cart          |             |                                                                                                    | Show                                                                | price in: \$ USD - United States •                                                                     |
| Product/Service na                                                                                        | ame                      | Quantity    | Unit price Value                                                                                          |                                                                     | The billing currency is USD (\$)                                                                       |
| Foundations of Nu                                                                                         | rsing for HyFlex - 1.0   | 1           | \$80.00 \$80.                                                                                             | 00 前                                                                | Total price: \$80.00                                                                                   |
| I have a discount                                                                                         | coupon                   |             |                                                                                                    |                                                                     |                                                                                                    |
|                                                                                                    |                          |             |                                                                                                    |                                                                     | The total price inclusive of applicable taxes<br>will be displayed before the order is<br>transmitted. |
| Secure Check                                                                                              | cout                     |             |                                                                                                    |                                                                     | O     PayPar     Will >>     TRANSFER                                                                  |
| Secure Check                                                                                              | cout<br>on               |             | Payment O                                                                                                 | otions                                                              | PayPar                                                                                                 |
| Secure Check Billing Informati Licensed to:                                                               | on<br>Person O Company   |             | Payment O                                                                                                 | otions                                                              | O     O     PayPar     FRANSER                                                                         |
| Secure Check Billing Informati Licensed to: First name*:                                                  | on<br>Person O Company   |             | Payment O<br>Billing current                                                                              | otions<br>y*: US                                                    | Image: SD - United States Dollar.                                                                      |
| Secure Check Billing Informati Licensed to: First name*: Last name*:                                      | on  Person O Company     |             | Payment O<br>Billing current<br>Card number                                                               | otions<br>y*: US                                                    | Image: SD - United States Dollar                                                                       |
| Secure Check Billing Informati Licensed to: First name*: Last name*: Address*:                            | on  Person O Company     |             | Payment O<br>Billing current<br>Card number<br>Card expiratio<br>date*:                                   | y*: US                                                              | SD - United States Dollar                                                                              |
| Secure Check Billing Informati Licensed to: First name*: Last name*: Address*: City*:                     | on  Person O Company     |             | Payment O<br>Billing current<br>Card number<br>Card expiratio<br>date*:<br>Security code                  | y*: US                                                              | SD - United States Dollar                                                                              |
| Secure Check Billing Informati Licensed to: First name*: Last name*: Address*: City*: Zip or postal code: | cout on Person O Company |             | Payment O<br>Billing current<br>Card number<br>Card expiratio<br>date*:<br>Security code<br>Card holder n | btions           y*:         US           n         Mc           f: | SD - United States Dollar                                                                              |

After submitting the payment, you should receive a confirmation email verifying your payment.

- You will have *immediate* access to your online exam after purchasing.
- There is no need to register for an exam session since your exam is on-demand.
- Access your exam through the My Assessments tab. The exam is available for 90 days from purchase.
- Before taking the exam, be sure to set up the <u>Proctorio extension</u> for your browser and check system requirements.

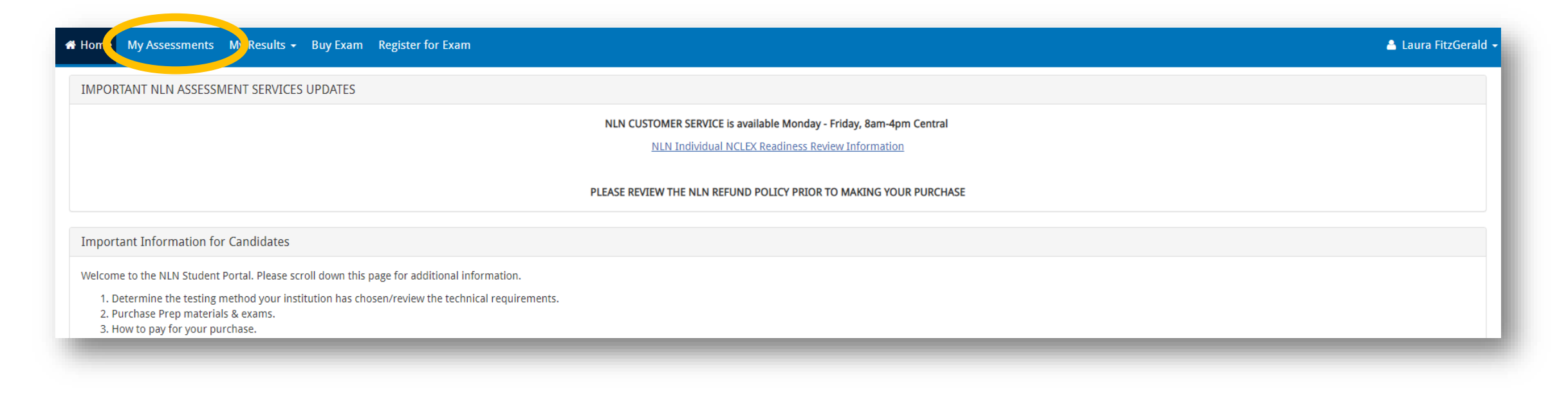